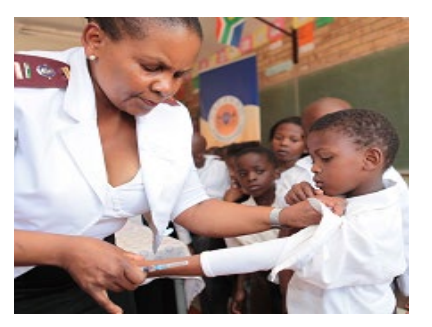

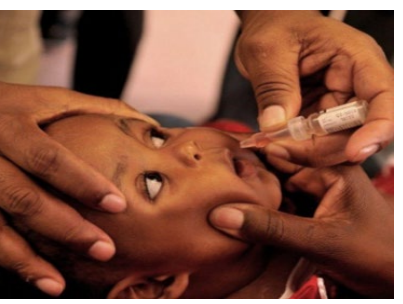

# Sisonke eConsent - Enrolment Portal User Manual

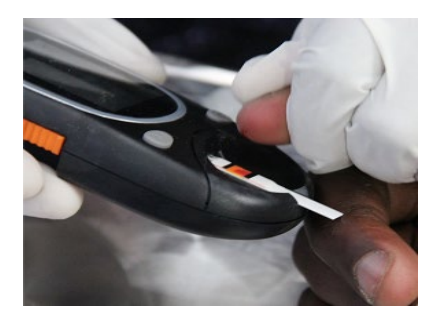

v7 - 25 February 2021

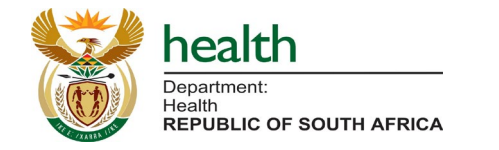

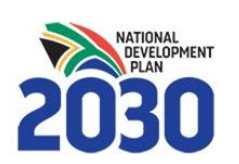

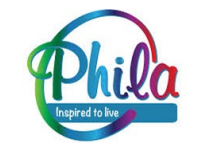

## National Department of Health EVDS SMS Notifications

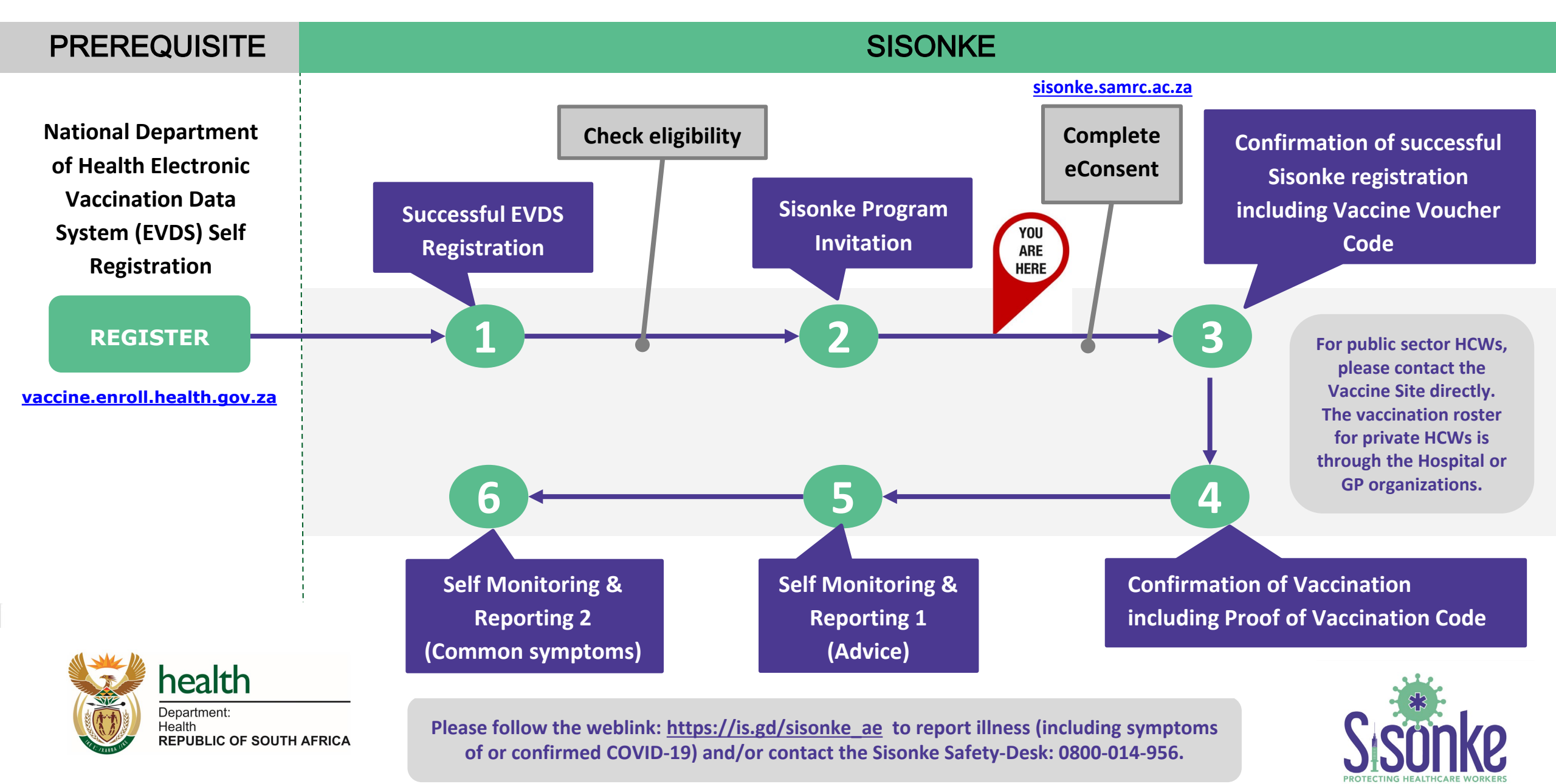

# Who is eligible to enrol for the Sisonke Vaccine Program?

Eligible Healthcare Workers who receive an **invitation SMS** after enrolling on the Electronic Vaccination Data System (EVDS) Self Registration System at vaccine.enroll.health.gov.za

Dear [Name] Thank you for registering for the National Vaccine roll out. The SAMRC and NDoH are offering HCWs to access the J&J Sisonke Vaccine Program. This vaccine is a safe and effective single-dose vaccine. To proceed and give consent, go to <u>http://sisonke.samrc.ac.za/</u> Once you have consented a Vaccination Voucher will be issued for you to attend the closest Vaccine Site.

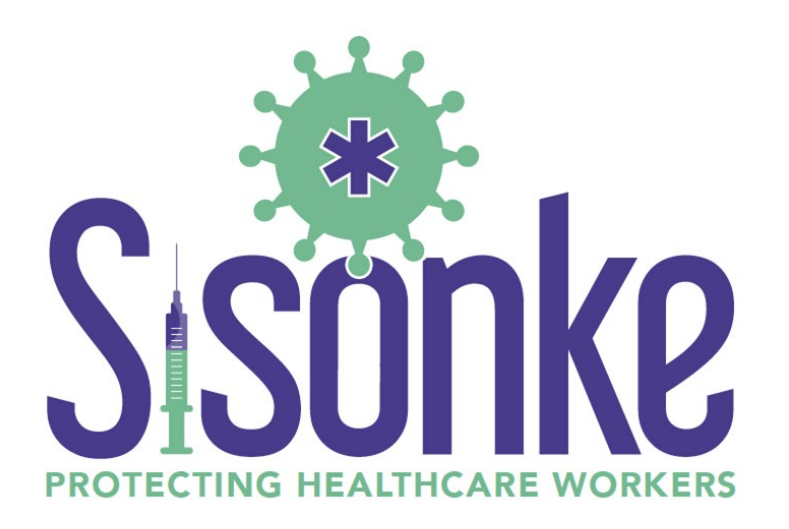

## sisonke.samrc.ac.za

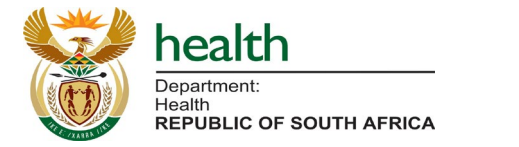

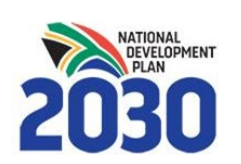

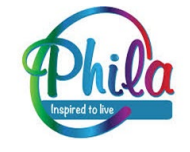

# Summary of SMSes a Sisonke vaccinee will receive

| SMS | STEP                              | SMS TEXT                                                                                                    |
|-----|-----------------------------------|----------------------------------------------------------------------------------------------------|
| 1   | Successful EVDS<br>Registration   | <ul> <li>Dear [Name] you have successfully registered on the National Department of Health Electronic Vaccine Data System on [Date]. You will be contacted via SMS regarding next steps.</li> <li>OR Dear [PERSON] you have been registered on the National Department of Health Electronic Vaccine Data System by [Organisation, e.g. Life Healthcare] on [Data e.g. 14-Feb-2021]. Contact your Data Administrator for more information.</li> <li>If you do not receive one of these, please ensure you have registered on the National Department of Health EVDS self registration system at vaccine.enroll.health.za</li> </ul>                                                            |
| 2   | <section-header></section-header> | Dear [Name] Thank you for registering for the National Vaccine roll out. The SAMRC and NDoH are offering<br>HCWs to access the J&J Sisonke Vaccine Program. This vaccine is a safe and effective single-dose vaccine. To<br>proceed and give consent, go to <u>http://sisonke.samrc.ac.za/</u> Once you have consented a Vaccination Voucher<br>will be issued for you to attend the closest Vaccine Site.<br>If you do not receive this (after having registered on the EVDS) it means you are currently not<br>eligible for the Sisonke Program. As soon as this changes you will automatically receive an invitation<br>by SMS, and your ID/Passport will be known to the Sisonke Program. |
|     |                                   |                                                                                                    |

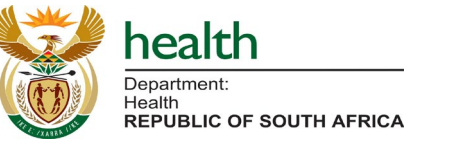

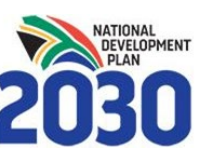

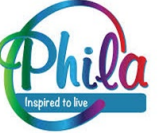

# Summary of SMSes a Sisonke vaccinee will receive

| SMS | STEP                                                        | SMS TEXT                                                                                                    |
|-----|-------------------------------------------------------------|----------------------------------------------------------------------------------------------------|
| 3   | <section-header></section-header>                           | Dear [Name], you have successfully enrolled into the Sisonke Vaccine Program. We look forward to welcoming you at [Site Name]. Your voucher number is [Voucher Number]. This Voucher along with your ID document/passport is required at the Vaccination Site. For public sector HCWs, please contact the Vaccine Site directly. The vaccination roster for private HCWs is through the Hospital or GP organizations.<br><i>If you do not receive this you have not completed the eConsent process.</i><br>Once you receive your voucher you can proceed to the vaccination process. Note: The vaccinator will ask you additional health related questions that may still preclude you from proceeding with vaccination. |
| 4   | Confirmation of<br>Vaccination                              | Dear [Name], you have received your vaccine on [DD/MM/YY] at [Site Name]. Your Proof of Vaccination Code is [Vaccination Proof Code]. Please keep this code in a safe place, should you be required to verify your vaccination status.                                                                                                    |
|     | health<br>Department:<br>Health<br>REPUBLIC OF SOUTH AFRICA | This is the SMS you will receive after your vaccination is completed. There may be a delay, depending on the operational processes followed on-site.                                                                                                    |

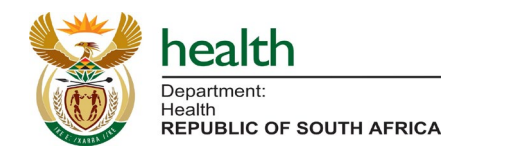

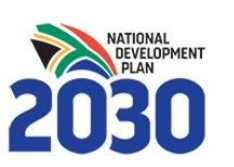

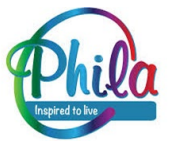

# Summary of SMSes a Sisonke vaccinee will receive

| SMS | STEP                                     | SMS TEXT                                                                                                    |
|-----|------------------------------------------|----------------------------------------------------------------------------------------------------|
| 5   | Self-Monitoring<br>and Reporting<br>1/2  | Your wellbeing is of importance to us. Continue to practice social distancing, wearing a mask and other preventive measures even after receiving a COVID-19 vaccine. Please follow the weblink:<br>https://is.gd/sisonke_ae to report illness (including symptoms of or confirmed COVID-19) and/or contact the Sisonke Safety-Desk: 0800-014-956.                                                          |
|     |                                          | This SMS will be received shortly after vaccination is completed.                                                                                                    |
|     | S sonke<br>protecting healthcare workers |                                                                                                    |
| 6   | Self-Monitoring<br>and Reporting<br>2/2  | Common symptoms after vaccination include pain, swelling and redness at the injection site, fever, headache, tiredness and other flu-like symptoms may occur. These symptoms usually last 1-2 days. Should these persist, please follow the weblink: <u>https://is.gd/sisonke_ae</u> to report illness (including symptoms of or confirmed COVID-19) and/or contact the Sisonke Safety-Desk: 0800-014-956. |
|     |                                          | This SMS will be received shortly after vaccination is completed.                                                                                                    |
|     |                                          |                                                                                                    |

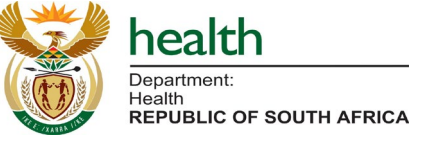

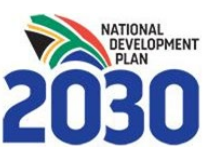

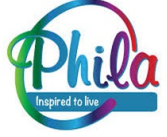

# What do you need to submit your eConsent for Sisonke?

If you receive the invitation SMS, you need the following to apply:

- Access to the internet on any device (cellphone, laptop, tablet, desktop etc.)
- Your ID number or Passport (non-RSA), general contact information (your cellphone number will be used as the primary mode of communication).
- With all information at hand registration should take approximately **2-3 minutes.**

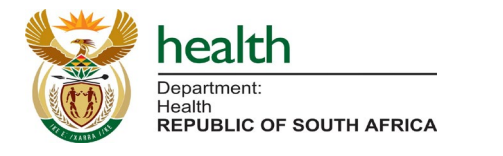

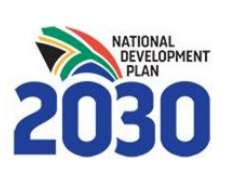

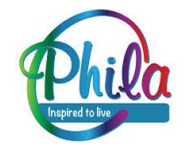

# **General Instructions**

- Use 'Go Back' to return to the previous page
- Use 'Next Step' to proceed
- Use your backspace button to delete and replace entries
- All questions are compulsory and only 'Yes' responses will allow you to proceed to the next screen.
- Please complete in one sitting, as your information will not be saved until you finish the registration.

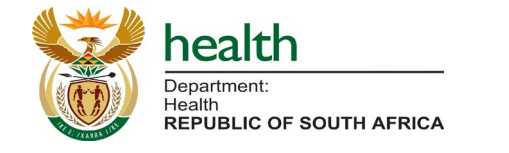

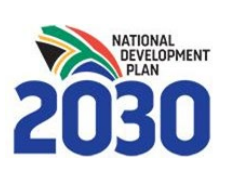

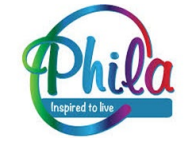

Next step

Go back

# Sisonke Electronic Consent Portal Landing Page

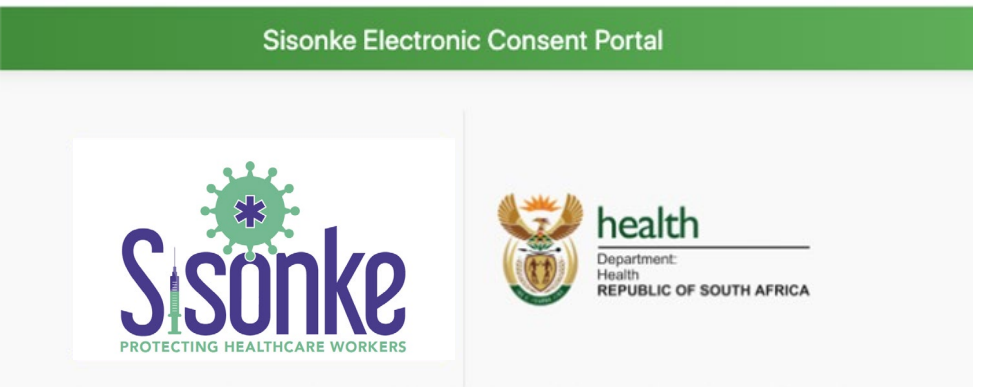

#### Before you proceed please download the Sisonke Participant Information Leaflet and Additional Information from the link below.

Please read these documents carefully as you will be required to answer questions about them on the next screens in order to proceed with enrollment.

#### Download Sisonke Participant Information Leaflet & Info

| D Number |              |  |
|----------|--------------|--|
|          | Search ID    |  |
|          | Use passport |  |

## Once you have received your SMS of invitation (SMS #2), please complete the eConsent Process.

Please type in your **RSA ID number** OR Non-RSA Passport that you used on your EVDS self-registration.

\*Note: The system will only authorise eligible individuals to proceed (those who received an SMS invitation SMS #2), by checking your ID/Passport.

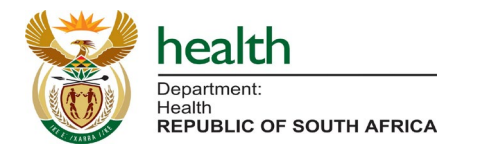

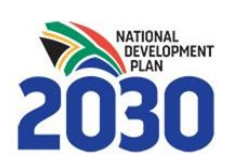

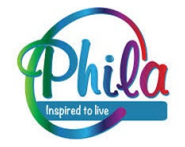

2

# Sisonke Prompt to self-enrol on EVDS as prerequisite

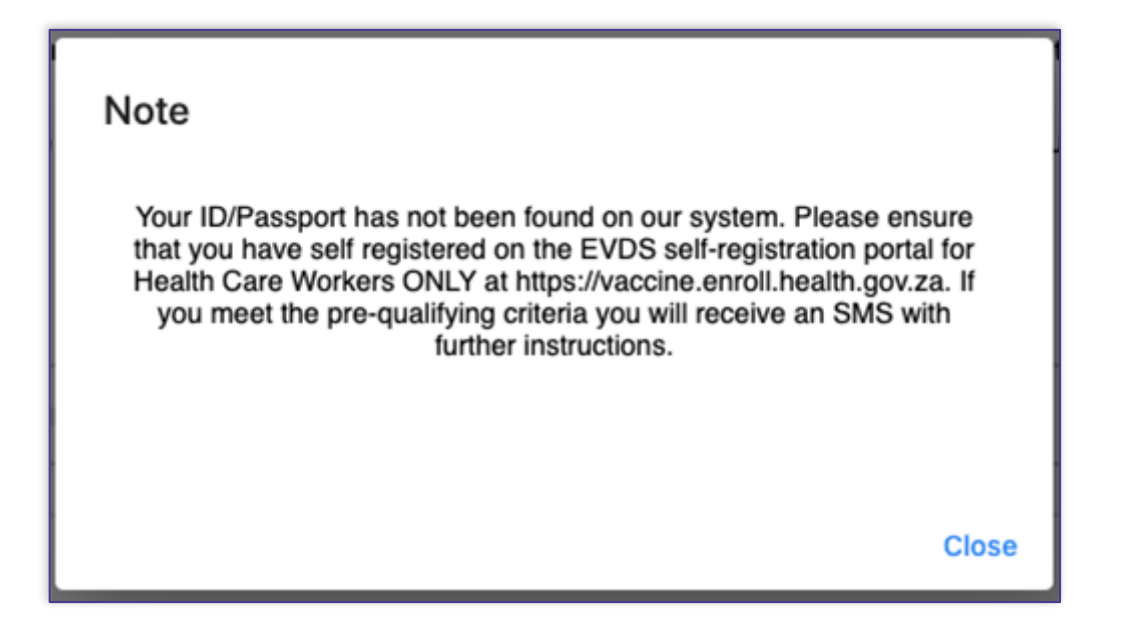

Should you receive this prompt, it means you have **not received an invitation to participate, and the eConsent portal will not accept your ID or Passport.** 

If you have already enrolled on the Self Registration Portal, this means you are currently ineligible. vaccine.enroll.health.gov.za

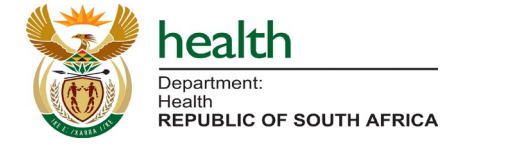

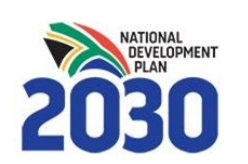

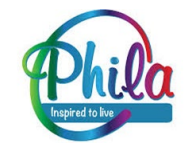

# **Download Sisonke Information Sheet**

## Please click the 'Download Sisonke Participant Information Leaflet & Info' button to download and read the documents.

Before you proceed please download the Sisonke Participant Information Leaflet and Additional Information from the link below.

Please read these documents carefully as you will be required to answer questions about them on the next screens in order to proceed with enrollment.

Download Sisonke Participant Information Leaflet & Info

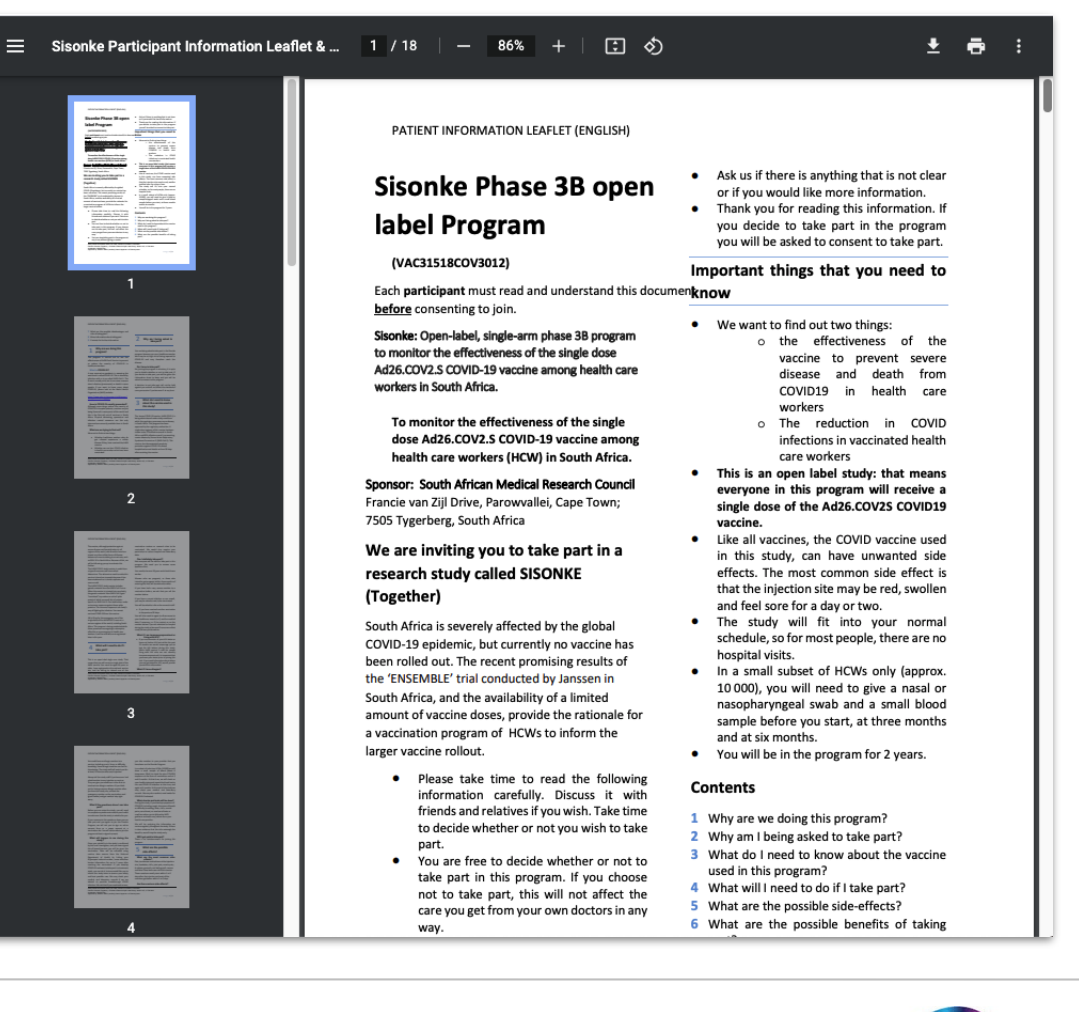

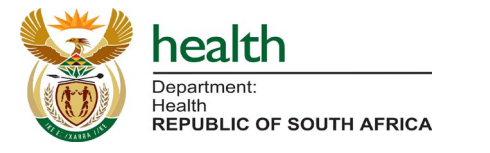

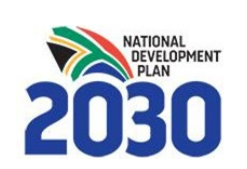

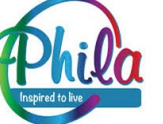

# Sisonke 'Confirm Identity' Screen (Details are Correct)

|                      | Confirm Identity                                  |  |
|----------------------|---------------------------------------------------|--|
|                      | Please confirm that the details below are correct |  |
| irst name(s)         |                                                   |  |
| Goitsemang           |                                                   |  |
|                      |                                                   |  |
| Surname              |                                                   |  |
| Nonyana              |                                                   |  |
| cellular phone numbe | r                                                 |  |
| 27*****847           |                                                   |  |
|                      |                                                   |  |

Upon successful verification of your identity by the EVDS, your name, surname and partial cellular phone number will be displayed.

- If your details are correct, please click
   `Details are correct'
- If your details are incorrect please click 'Details are incorrect and proceed back to the EVDS registration Portal'

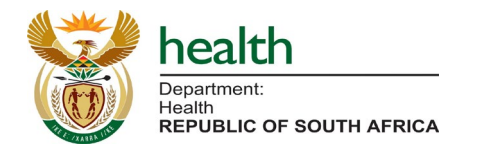

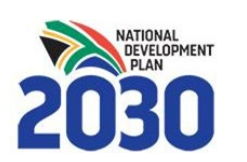

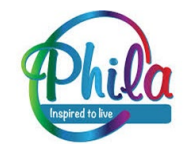

# Sisonke 'Agreement to Participate': 6 x Yes/No Questions ('Yes' required)

#### Sisonke Electronic Consent Portal

## Your Agreement to Participate

If you agree to join the study, please answer all the questions below. You will not be able to proceed and receive enrollment confirmation if you do not answer Yes.

|            | Question 1<br>I have read and understood the Sisonke Participant Information Leaflet & Info<br>document. |  |
|------------|----------------------------------------------------------------------------------------------------|--|
| Clic<br>Ye | sk to select response                                                                                    |  |
|            |                                                                                                    |  |
|            |                                                                                                    |  |

| Quest<br>All my | on 2<br>questions about the study, the Ad26.COV2.S experimental vaccine, and<br>risks and benefits have been answered to my satisfaction. |
|-----------------|----------------------------------------------------------------------------------------------------|
| Click to select | response                                                                                                    |

### Question 3

I give permission for my personal information to be collected from national and other laboratories as well as other approved data sources and kept in the Sponsors database and understand that any data shared and used for the

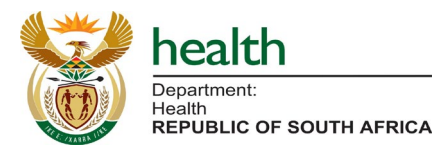

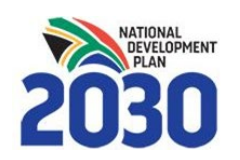

## Your **Agreement to Participate** consists of **six** Yes/No questions.

A '**Yes**' response to each of these questions is required to proceed with the electronic consent.

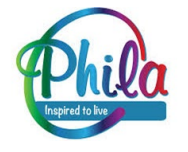

# Sisonke eConsent 'No' response prompt ('Yes' required)

|         | other laboratories as well as other approved data sources and kept in the                                                    |
|---------|----------------------------------------------------------------------------------------------------|
|         | study as explained in this consent form will be Coded Data (anonymized).                                                     |
| - Click | to select a response                                                                                                    |
| No      | *                                                                                                    |
| Vou     | vill not be able to proceed and receive enrollment confirmation if you do not answer V                                       |
|         |                                                                                                    |
|         | Question 4                                                                                                    |
| 4       | I freely agree to participate in this research study as described and understan                                              |
| - Click | that I am free to withdraw at any time during the study.                                                                     |
| Yes     | <b>•</b>                                                                                                    |
|         |                                                                                                    |
|         |                                                                                                    |
|         |                                                                                                    |
|         | Question 5                                                                                                    |
| 4       | If a caregiver is required, I consent to allow my designated caregiver to provid<br>support with my study related activities |
| - Click | to select a response                                                                                                    |
| Yes     | •                                                                                                    |
|         |                                                                                                    |
|         |                                                                                                    |
|         |                                                                                                    |
| I)      | Question 6                                                                                                    |
| -       | in the Sisonke Vaccine Program.                                                                                              |
| - Click | to select a response                                                                                                    |
| Yes     | •                                                                                                    |
|         |                                                                                                    |
|         |                                                                                                    |

Your **Agreement to Participate** consists of **six** Yes/No questions.

Any '**No**' response to any of these questions will receive a prompt:

*"You will not be able to proceed and receive enrollment confirmation if you do not answer Yes"* 

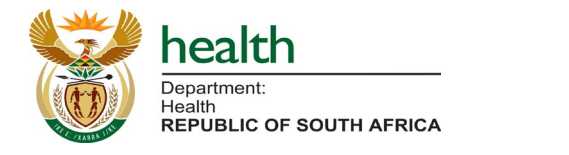

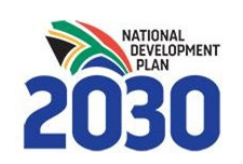

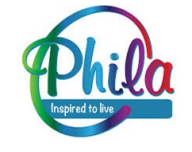

# Sisonke eConsent final enrolment question (6 of 6)

|     | Question 6<br>I have read and understood all information provided and consent to participate<br>in the Sisonke Vaccine Program. |
|-----|----------------------------------------------------------------------------------------------------|
| Yes | a response                                                                                                    |
|     | Go back Next step                                                                                                    |

**Question 6** asks the consentee to confirm:

*`I have read and understood all information provided and consent to participate in the Sisonke Vaccine Program'* 

A '**Yes**' response to all 6 questions will enable the consentee to successfully click '**Next Step**'

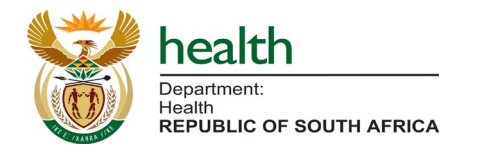

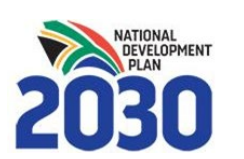

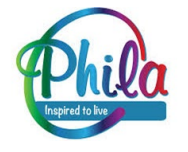

# **Accept Terms & Conditions**

| Sisonke Electronic Consent Portal                                                                                                    |
|----------------------------------------------------------------------------------------------------|
| Terms and Conditions                                                                                                    |
| accept the terms and conditions below.                                                                                                    |
| Go back Submit                                                                                                    |
| Terms and Conditions J & J Consent Portal – DATA PROTECTION & PRIVACY POLICY                                                                                                    |
| Privacy Policy                                                                                                    |
| This is the Privacy Policy of the J&J Consent Portal (CP) In this document, "we", "our", or "us" refer to South African Medical Research Council (SAMRC).                                                                    |
| 1. Introduction                                                                                                    |
| 1.1. SAMRC has developed the CP to support the COVID-19 Vaccination research in South<br>Africa.                                                                                                    |
| 1.2. The CP will be used to capture COVID-19 vaccination events digitally and provide data to the SAMRC data analytics platform to monitor and report on.                                                                    |
| 1.3. "Personal information" shall have the same meaning as in the Protection of Personal Information Act No. 4 of 2013.                                                                                                    |
| 1.4 "Processing" means any operation with personal data, irrespective of the means applied<br>and the procedure, and in particular the collection, storage, use, revision, disclosure, archiving,<br>or destruction of data. |
| 1.5 The processing of personal data is managed in line with the provisions and safeguards set out in the Protection of Personal Information Act No. 4 of 2013.                                                               |

#### 2. Responsible Party

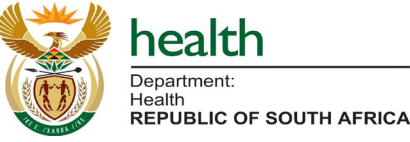

Department

- Please accept the terms and conditions by ticking the box and and clicking Submit
- The Terms and Conditions are available on-screen.

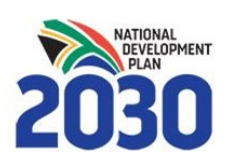

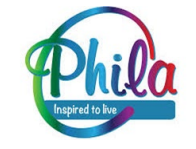

# Sisonke eConsent successful submission confirmation

## Sisonke Electronic Consent Portal

Submission has been successful.

- The final screen will confirm that your enrolment has been successful.
- You will receive an SMS notification confirming enrolment, including the Vaccine Voucher Number (SMS #3).

Dear [Name], you have successfully enrolled into the Sisonke Vaccine Program. We look forward to welcoming you at [Site Name]. Your voucher number is [Voucher Number]. This Voucher along with your ID document/passport is required at the Vaccination Site. For public sector HCWs, please contact the Vaccine Site directly. The vaccination roster for private HCWs is through the Hospital or GP organizations.

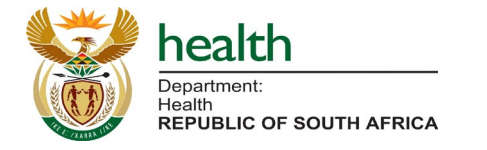

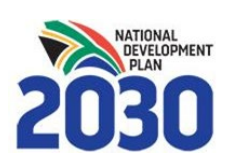

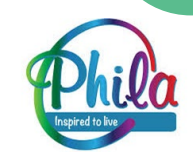

# EVDS Capturing at the Vaccine Site ("EVDS On-Site")

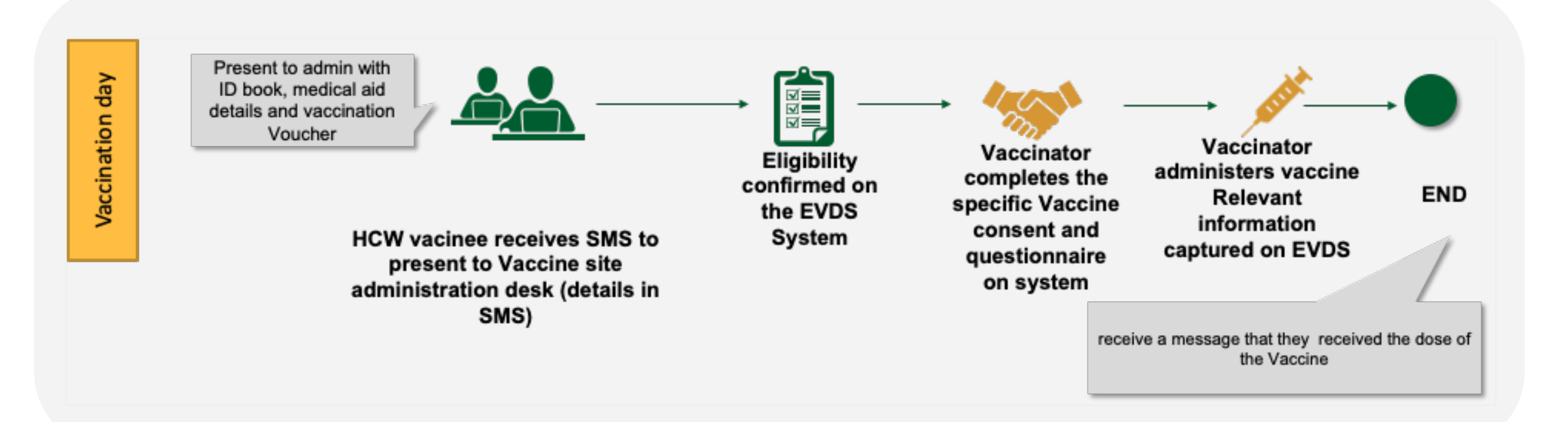

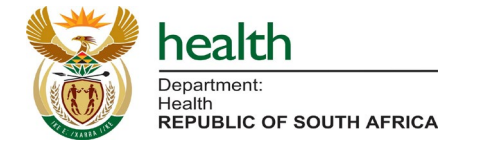

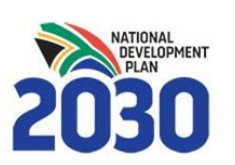

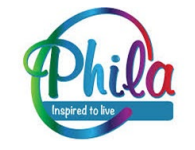